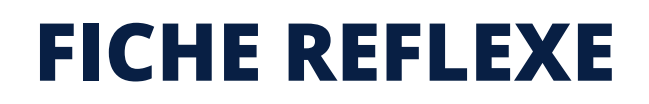

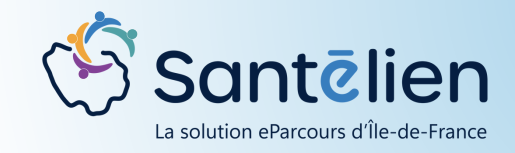

# LES MODALITES DE CONNEXION À SANTELIEN

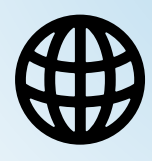

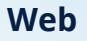

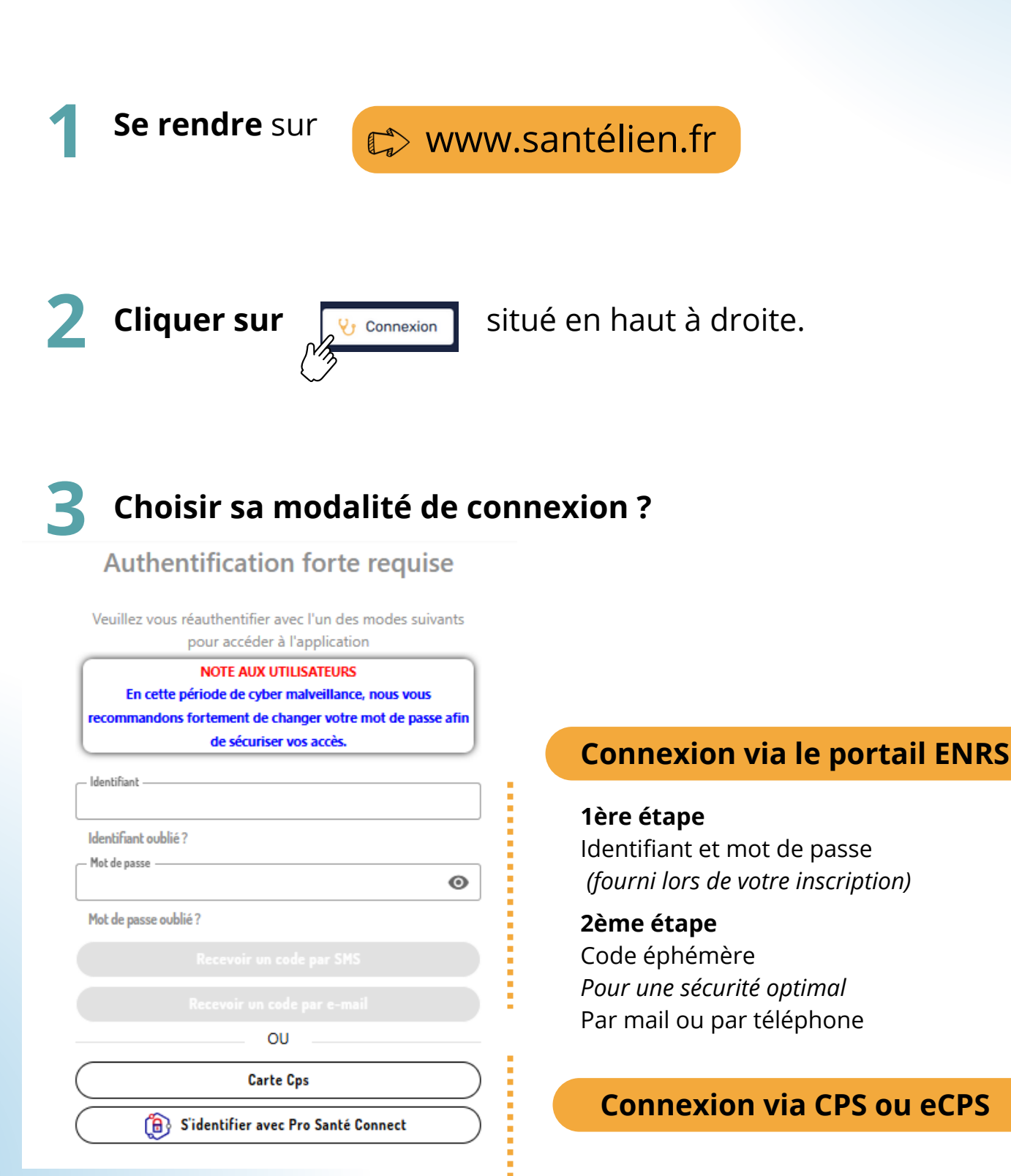

#### **Connexion via CPS ou eCPS**

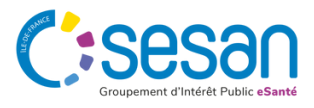

🚯 S'identifier avec Pro Santé Connect

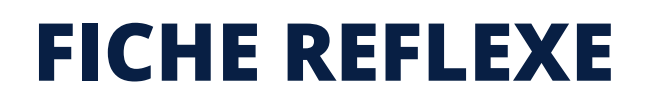

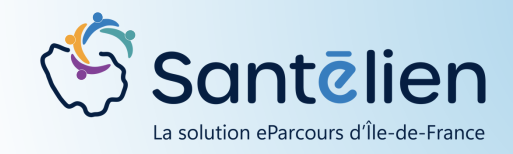

Mobile

# LES MODALITES DE CONNEXION À SANTELIEN

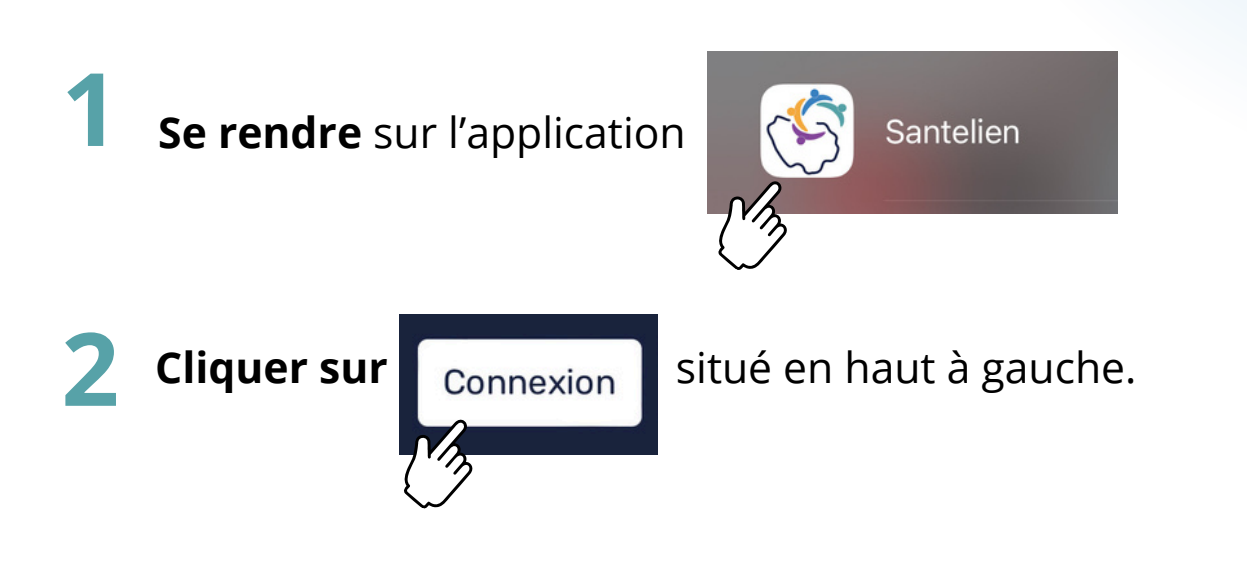

## **Choisir sa modalité de connexion ?**

| 11                            | I:21 🔉                                                 |                                                              | ::!! 🗢 🚳                                                         |
|-------------------------------|--------------------------------------------------------|--------------------------------------------------------------|------------------------------------------------------------------|
| • Activation du compte mobile |                                                        |                                                              |                                                                  |
|                               |                                                        |                                                              |                                                                  |
| Bien<br>du G                  | venue su<br>RADeS I                                    | ır le Porta<br>le de Fra                                     | ail ENRS<br>nce                                                  |
| En co<br>recor                | NOTE ,<br>ette période d<br>mmandons for<br>passe afin | AUX UTILISA<br>e cyber malve<br>tement de ch<br>de sécuriser | TEURS<br>eillance, nous vous<br>anger votre mot de<br>vos accès. |
| - Identi                      | fiant —                                                |                                                              |                                                                  |
| Identifi                      | iant oublié ?                                          |                                                              |                                                                  |
| - Mot d                       | e passe ———                                            |                                                              | O                                                                |
| Mot de                        | e passe oublié ?                                       |                                                              |                                                                  |
|                               |                                                        |                                                              |                                                                  |
|                               |                                                        |                                                              |                                                                  |
|                               |                                                        | OU                                                           |                                                                  |
|                               | S'identif                                              | ior avec Pro S                                               |                                                                  |
|                               | ~                                                      | iel avec FIO 3                                               | ante Connect                                                     |

### **Connexion via le portail ENRS**

#### 1ère étape

Identifiant et mot de passe (fourni lors de votre inscription)

#### 2ème étape

Code éphémère *Pour une sécurité optimal* Par mail ou par téléphone

### **Connexion via e-CPS**

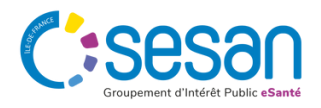